## **Digital Storytelling & App Smashing** with the iPad

#### Download the following free applications from the app store

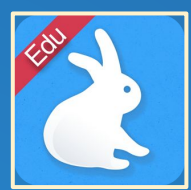

#### **Shadow Puppet Edu**

**By Shadow Puppet Inc** 

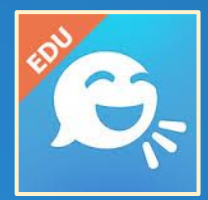

Tellagami By Tellagami Labs Inc

Contacts: elisabeth.lion@ycdsb.ca luana.marinelli@ycdsb.ca antonella.pellegrino@ycdsb.ca

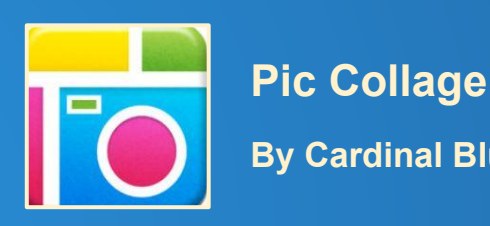

**By Cardinal Blue** 

### **Digital Storytelling** & App Smashing with the iPad

Presenters: Elisabeth Lion, Luana Marinelli, Antonella Pelligrino York Catholic District School Board

> January 27, 2016 4:00pm - 5:15pm

## What Is Digital Storytelling?

modern day version of storytelling use digital tools to tell a story incorporates the use of multimedia tools such as scanned images - drawings, old photos, google images, etc. • narrative is added music is added

## **Our Unique 6 C's**

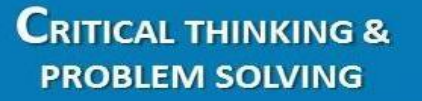

#### CREATIVITY & INNOVATION

#### CATHOLIC CHARACTER

A self-directed, responsible, life-long learner who integrates faith with life through reflection, planning and action.

COLLABORATION

COMMUNICATION

#### CITIZENSHIP

A responsible citizen who brings to life the principles of Catholic Social Teaching.

### **TLLP: Digital Storytelling Website**

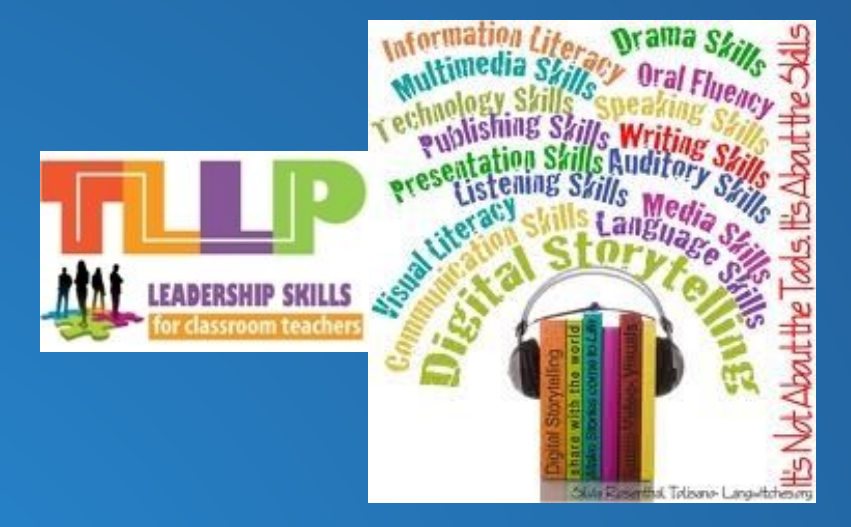

### **Resources for Digital Storytelling**

## Possible Digital Storytelling Projects

- Fieldtrips
- Author visits
- Welcome to the library/school
- Book reviews
- Interviews
- Scientific process
- Family or historical timeline
- Retrospective of an event or of the school year
- Present student learning
- Reflection on an experience or event

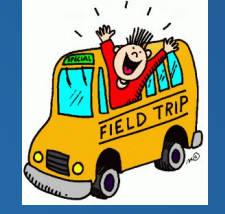

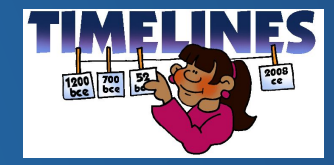

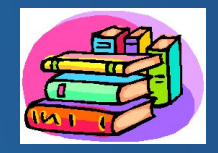

3 Elements that Makes An APP Great for Learning Potential

- Engagement

   a. engrossing
   b. has style
  - Does it attract the kids?
  - Will it make them want to come back again?
  - Does it grab their attention?

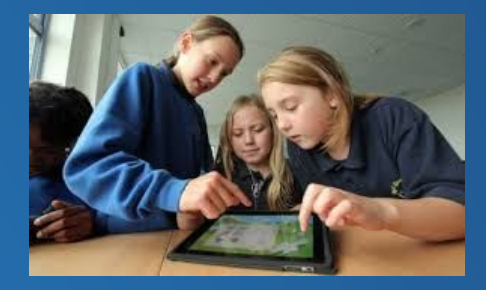

2. Pedagogy a. content depth, b. learning is key c. skills transfer d. build concepts Does it build deeper concepts?  $\mathbf{O}$ Does it focus on learning? 0

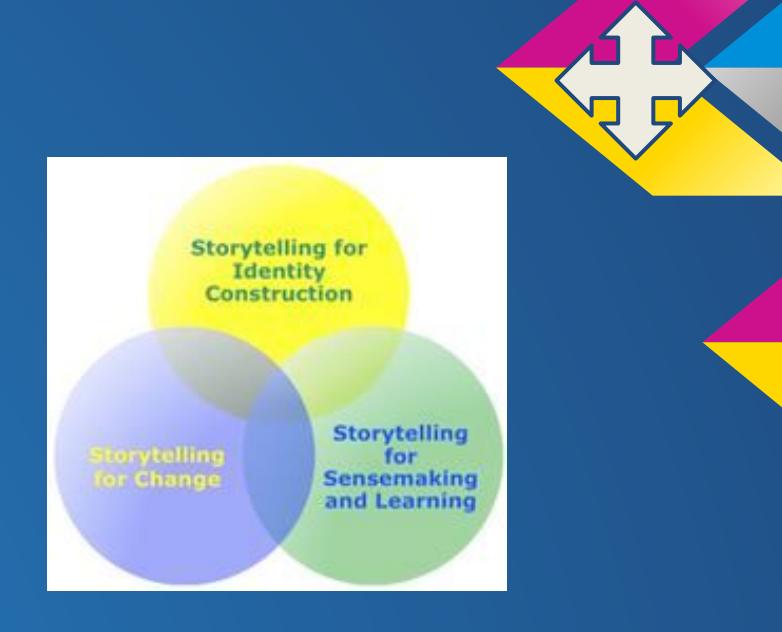

- Does it develop skills that can be transferred to other settings?
- Are students learning a skill or a concept through the app?

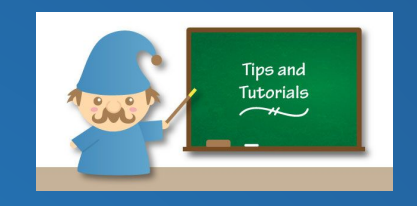

# 3. Support

a. tutorials & tipsb. supports for teachers

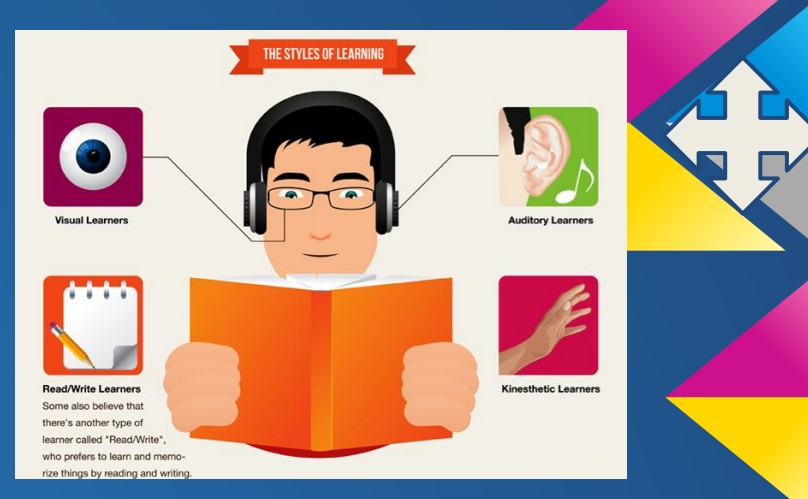

- c. caters to different learning styles
- Are there tips & tutorials?
- Is there extension for teachers?
- Does it involve text, images and audio? All these provide support for the students to achieve success.

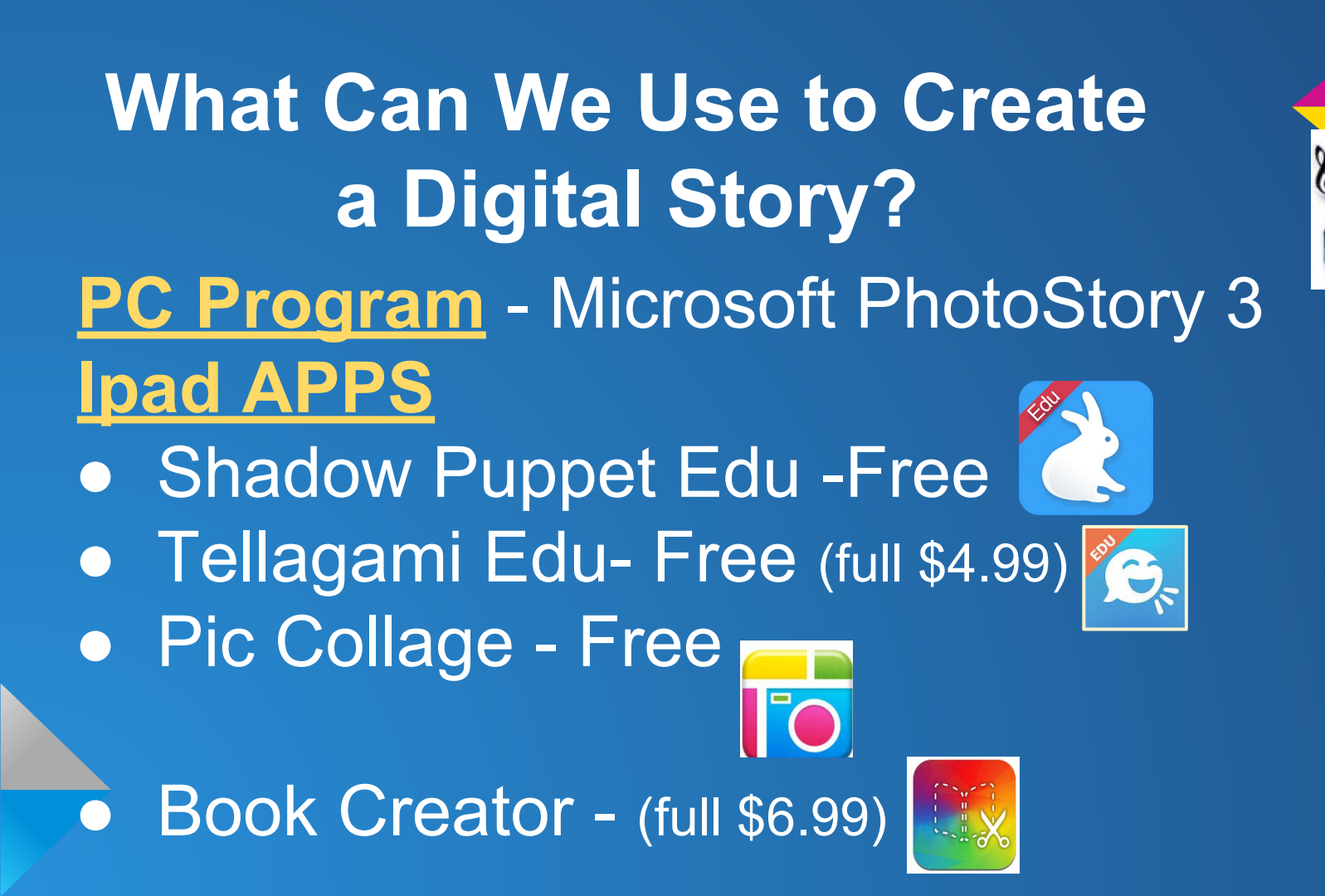

## The What & Why of App Smashing

- Create content using a <u>variety of apps</u>
- Camera roll is the key feature
- App smashing demands creative and critical thinking

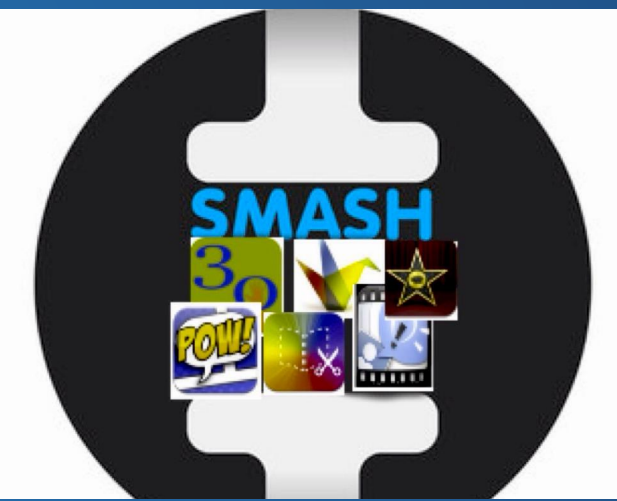

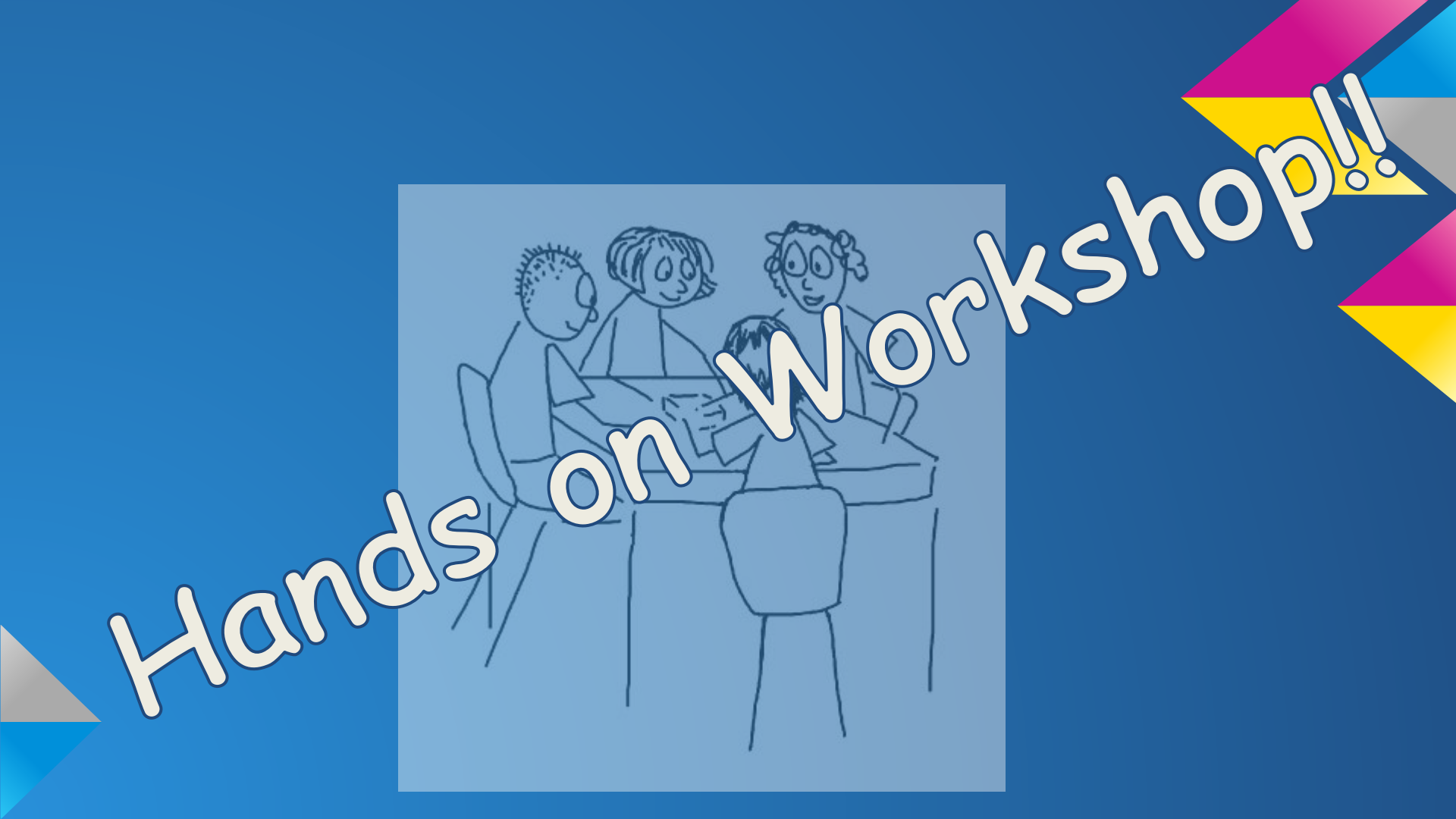

# TASK - Tellagami

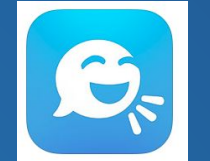

# **<u>5 EASY Steps</u>** in Creating A Tellagami

- 1. Customize your character
- 2. Change its mood or outfit

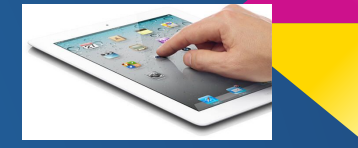

- 3. Change the background and draw a doodle
- 4. Record your voice or add dialogue
- 5. Share your Gami video play!

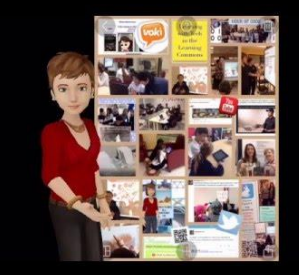

# WHY Shadow Puppet EDU?

- Combine photos and videos
- Add narration & music
- Overlay text & draw on screen
- Search for images & maps
- Simple image citation on final slide
- Easily share
- Export directly to Google Drive,
   Dropbox or YouTube
- Most features are unlocked & free!

Powerful in App Image Search

- Camera Roll
- Education image search
- Open Web image search
- Backgrounds
- ALBUMS Tellagami,

Pic Collage

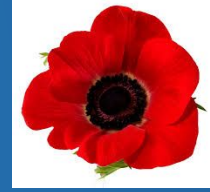

Example

## Examples of Student Work using Shadow Puppet EDU

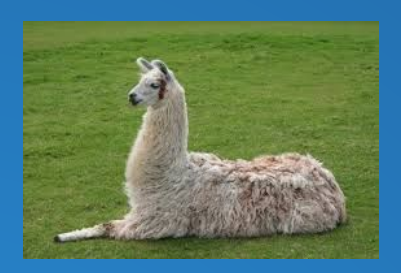

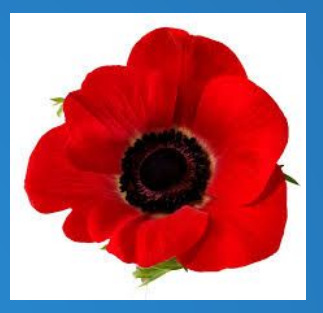

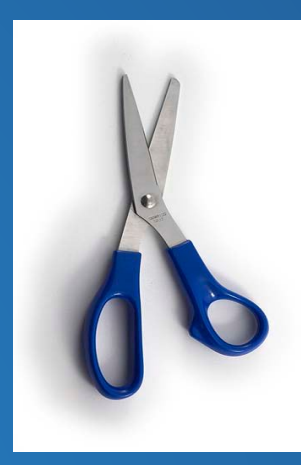

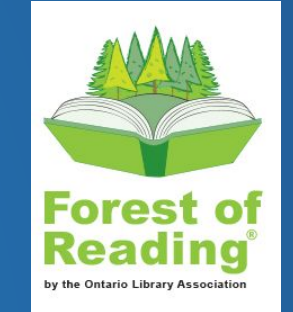

## TASK - Shadow Puppet EDU

<u>5 EASY Steps</u> in Creating Shadow Puppet

- Create New +, select a Background & pick your photos from Camera Roll or Image Search
- 2. Reorder pictures Next

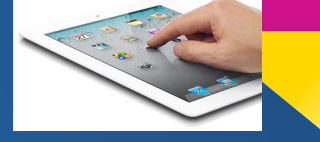

3. Select your MUSIC, and add TEXT to your Title Slide (font, colour, size) ✓

4. START to record, press <sup>(>)</sup> for next slide (option of adding emoji in record mode & zoom and pan)
5. SAVE ○ Done (now saved in Camera Roll of and can be viewed in Puppet)

# **App Smashing**

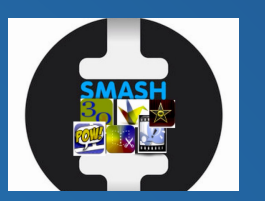

When assigning an App Smashing activity, keep these steps in mind!

**5 EASY Steps** to App Smashing Activity 1. Start with end product in mind 2. List all the apps you plan to use 3. Outline the process, this is the roadmap Step-by-step detailed instructions 4. 5. Share the final product 🛔 Share

# YOUR APP SMASHING TASK

- APP 1: Photo or Pic Collage
- APP 2: Tellagami

**SHOWCASE:** 

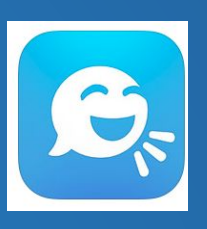

• APP 3: Shadow Puppet

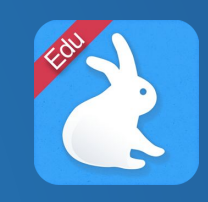

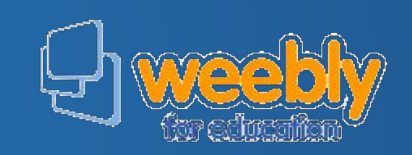

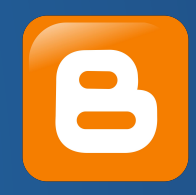

# Link to this Google Presentation https://goo.gl/Mab2Wg

#### **Digital Storytelling**

& App Smashing with the iPad

Presenters: Elisabeth Lion, Luana Marinelli, Antonella Pelligrino York Catholic District School Board

> January 27, 2016 4:00pm - 5:15pm

Contacts: elisabeth.lion@ycdsb.ca @lion\_tl luana.marinelli@ycdsb.ca @marinelli\_tl antonella.pellegrino@ycdsb.ca @pellegrino\_tl

**Other App Smashing Apps: Pic Collage** 5 EASY Steps in using Pic Collage 1. Touch page to create 2. Tap on the page to add a photo 3. Double tap the photo to edit it (effects, border, scissors, set as background) 4. Tap on the page to add text, and stickers **5.** Change background and save

**Other App Smashing Apps: Book Creator** 5 EASY Steps in creating a Book 1. Choose a template 2. Add text - change font style, colour, alignment 3. Add graphics or video 4. Add a hyperlink in the book 5. Add music in the background or record into the App

### Timer

### Www.online-stopwatch.com

## Shadow Puppet Additional Settings

Settings Save to Camera Roll - On • Auto-zoom to square - Off Auto-play videos - On • Show watermark - Off Fdu all on Show Image Credits - On Video Size - Medium or Large

Setting Privacy Microphone 2) Setting, Puppet